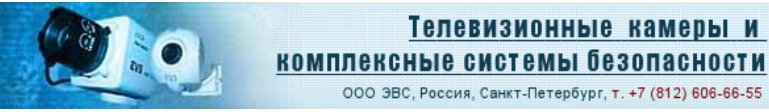

# Черно-белая мегапиксельная сетевая телевизионная камера «VAC-251-IP» v1.00

# Краткое описание

Телевизионная камера, может быть использована для решения различных задач наблюдения, а также в научных, технических и медицинских приложениях, измерительных телевизионных системах.

Камера построена на качественной высокочувствительной матрице КМОП высокого разрешения фирмы SONY серии "IMX265LLR". Датчик в камере работает в режиме глобального затвора. Камера передаёт изображение без сжатия по сети и может управляться от компьютера. Камера может выпускаться в нескольких модификациях, которые отличаются прошивкой. Гибкие и широкие технические возможности внутренних процессоров камеры позволяют в кратчайшие сроки модернизировать камеру под нужды заказчика.

# Технические данные

#### Параметры разложения

Размер изображения матрицы (H\*V) 2048 х 1536 пикселей.

Бэвс

#### Режимы работы

2048x1536, 1920x1200, 1024x768, 960x600.

#### Частота кадров при передаче по сети

- в режиме 2048 x 1536, передаётся 3,5 кадра/с,
- в режиме 1920 х 1200, передаётся 4,5 кадра/с,
- в режиме 1024 x 768, передаётся 14 кадров/с,
- в режиме 960 x 600, передаётся 19 кадров/с,

#### Фотоприемник

В камере VAC-251-IP установлен монохромных фотоприёмник КМОП типа SONY серии "IMX265LLR".

#### Размер пикселя

3.45 мкм х 3.45 мкм.

#### Оптический формат

1/1.8 inch.

#### Крепление объектива

В камере предусмотрена установка объектива с креплениями "CS" или "C" (с переходным кольцом толщиной 5 мм). Объективы с автоматически регулируемой диафрагмой не поддерживаются.

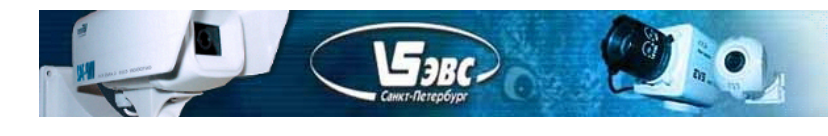

# Синхронизация

Синхронизация внутренняя (возможен вариант прошивки с внешней синхронизацией).

# Питание камеры

Power over Ethernet (802.3af PoE) или от источника питания 12 вольт.

# Потребляемый ток

При напряжении питания камеры +12 В не более 180 мА.

## Напряжение питания

Камера работоспособна в диапазоне напряжений питания от 9 до 15 В.

## Габаритные размеры камеры «VAC-251-IP»

50х57х63 мм.

## Содержание драгоценных металлов - не содержит.

На рис.1 показана камера VAC-251-IP, её габаритные и присоединительные размеры.

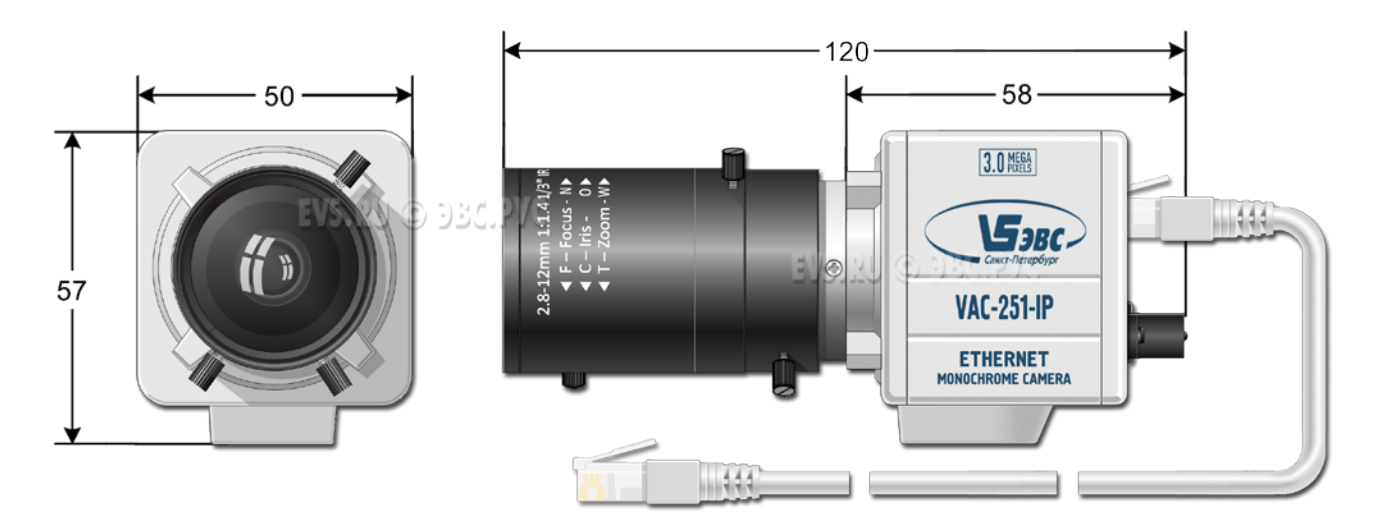

Рис.1. Камера «VAC-251-IP»

# Комплект поставки

- 1. Телевизионная камера 1 шт..
- 2. Паспорт с печатью и датой продажи -1 шт.
- 3. Переходное кольцо для объектива -1 шт.

# Программное обеспечение

В комплект ПО для работы в системе Windows входит приложение.

Программа VAC251предназначена для визуализации изображений на экране компьютера и записи на жесткий диск компьютера одиночных кадров. Программа не использует библиотеки и наиболее полно раскрывает все возможности камеры. С помощью программы VAC251 можно изменить IP,Mac, UDP порт камеры.

В комплект ПО входит утилита UtilitIPCamEVS для поиска камер в сети и обновления внутренней прошивки камеры.

| Auto Line           | Fps<br>G Max<br>C Max (1 F |  |
|---------------------|----------------------------|--|
| Max Exposure<br>Max | C Max / 2.0                |  |
| Coin                | Set IP                     |  |
| Auto                | Setting IP                 |  |
| Max Gain            | Сеть \$5А+\$84+\$DE        |  |
| Max                 | Resolution                 |  |
| Gamma correction    | 2048x1536 -                |  |
| © 0,45 ○ 0,7 ○ 1    | Position offset            |  |
| Mirror 🗆 Flip       |                            |  |
| 🗆 ARU Win 🗖 Test    |                            |  |
| Start View          | Save picture               |  |
|                     | ScreenShot                 |  |

Скриншот программы управления показан на рисунке 1.

aRC

Рис 1. Окно управления.

#### Ниже приводится список управляемых параметров камеры.

1. «Экспозиция » «Exposure» - управление временем экспозиции камеры.

Экспозиция устанавливается с точностью одна строка. Крайнее левое положение соответствует автоматическому режиму установки экспозиции.

2. «Максимальная зкспозиция » «Max Exposure» - управление временем экспозиции камеры в автоматическом режиме.Ограничивает экспозицию, в автоматическом режиме - экспозиция будет не больше установленного значения. Устанавливается с точностью одна строка. Крайнее левое положение разрешает максимальное время накопление.

3. «Усиление» «Gain » - Ручная установка коэффициента усиления видеосигнала камеры.

Диапазон регулировок от 0 dB до 48 dB, с шагом 0,2 dB.

**Sarc** 

4. «Максимальное усиление» «Maximum Gain» - Устанавливает максимальное усиление сигнала в автоматическом режиме.

5. «Гамма коррекция» - Переключение гамма коррекции 0,45 - 0,7 – 1.

6. Флажок «Flip» - Позволяет поменять в изображение верх с низом.

7. Флажок «Mirror» - Позволяет поменять в изображение лево и право.

8. Флажок «Test» - Позволяет переключаться между набором тестовых изображений. При повторном включении тестовое изображение изменяется на другое.

9. Флажок «ARU Win» - При включении система автоматического регулирования усиления и экспозиции начинает работать по центру изображения. Камера не анализирует 1/6 от краёв изображения.

10. Кнопка «Start View» - Запускает передачу данных из камеры и открывает окно с отображением изображения.

11. Кнопка «View 1:1» - Переключет окно отображения в режим 1:1. В этом режиме, 1 пиксель матрицы выводится в один пиксель монитора. Если кнопка не нажата то в окне просмотра отображается изображение прореженное в два раза.

12. Переключатель «Fps» - Позволяет понизить частоту изображения от максимально возможной.

13. Формат кадра «Resolution» - Позволяет выбрать режим матрицы.

14. Кнопка «Save picture» - Сохранение изображений полученных из камеры. Изображения сохраняются в папку "PictureSaves", расположенную в директории самой программы. Количество сохраняемых изображений при однократном нажатии кнопки можно изменить в файле конфигурации программы VACSoft.ini изменив параметр SavePic. Максимальное количество сохраняемых изображений, при одном нажатии кнопки, может быть не больше 255.

15. Кнопка «ScreenShot» - При нажатии на эту кнопку камера передаст один кадр, если кнопка «Start View» не нажата. При нажатой кнопке «Save picture» произойдёт запись принятого кадра.

16. Кнопка «Параметры IP» - Кнопка открывает окно настройки параметров сети. При нажатии на кнопку "Cancel" окно закрывается и происходит соединение с камерой IP, адрес которой был установлен в окне. Кнопка "Save Config" в меню "Установки IP" "Set IP" служит для сохранения в энергонезависимой памяти камеры параметров настройки. Для смены IP, Port, MAC необходимо сначала соединиться с камерой (получить изображение), затем открыть окно настройки параметров сети, установить в нём новые IP, Port и затем нажать "Save Config", произойдет передача новых настроек в камеру и

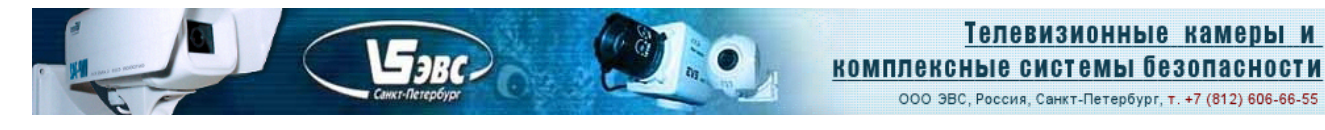

сохранение их в камере, затем нажать кнопку "Cancel". При нажатии на кнопку "Save Config" все настройки камеры (кроме позиции координат вывода окна), установленные в данный момент, сохраняются в энергонезависимой памяти камеры. Необходимо следить чтобы в сети не появилось двух камер с одинаковым IP и с одинаковыми Мак адресами.

# Протокол работы камеры

Сетевой поток камеры VAC-251-IP представлен последовательностью UDP пакетов длиной 1472 байта для передачи видеоданных, а также пакетами UDP длиной 48 байт для передачи служебной информации в межкадровом интервале. Для захвата кадра необходимо послать в камеру команду "Старт". При получении команды "Старт" камера начнёт передавать пакеты. Для каждого кадра передаётся один служебный пакет и за ним передаются информационные пакеты, содержащие непосредственно видео данные.

## Структура служебного пакета от камеры.

| Номер байта в | Описание                                             |
|---------------|------------------------------------------------------|
| пакете        |                                                      |
| 1             | Видеорежим                                           |
| 2             | Количество информационных пакетов на кадр (мл. байт) |
| 3             | Количество информационных пакетов на кадр (ст. байт) |
| 4             | Тип камеры, VAC248=6, VAC251=10, VAI340=11           |
| 5             | Температура матрицы, 8 бит со знаком                 |
| 6             | Не задействовано, Напряжение                         |
| 7             | Не задействовано, Фокус                              |
| 8             | Не задействовано, Масштаб                            |
| 912           | Адрес камеры, от которой получен пакет               |
| 13            | Старший байт МАК адреса камеры                       |
| 14            | МАК                                                  |
| 15            | МАК                                                  |
| 16            | МАК                                                  |
| 17            | МАК                                                  |
| 18            | Младший байт МАК адреса камеры                       |
| 1920          | UPD порт управление и видеоданных                    |
| 2124          | Не задействовано, Mask                               |
| 2528          | Не задействовано, Gateway                            |
| 2930          | Не задействовано, дополнительный UPD порт управления |
| 31            | Экспозиция, если 0 то экспозиция авто                |
| 32            | Не задействовано, усиление цифровое                  |
| 33            | Усиление, если 0 то усиление авто                    |
| 34            | Максимальная экспозиция в автоматическом режиме      |
| 35            | Не задействовано, скорость АРУ                       |
| 36            | Максимальное усиление в автоматическом режиме        |
| 37            | Уменьшение частоты кадров (MaxFps)                   |
| 3839          | Не задействовано,                                    |
| 40            | Байт изменения отображения (перевороты изображения)  |
| 4144          | Управляющие данные камеры                            |

ООО ЭВС, Россия, Санкт-Петербург, т. +7 (812) 606-66-55

| 4546 | Не задействовано, Резерв               |
|------|----------------------------------------|
| 4748 | Проверочные байты, всегда равны 0х55АА |

#### Структура информационного пакета от камеры.

-Jarc

| Номер байта в | Описание                            |
|---------------|-------------------------------------|
| пакете        |                                     |
| 1             | Номер кадра от 0 до 255 (по кольцу) |
| 2             | Счетчик пикселей (старший байт)     |
| 3             | Счетчик пикселей (2-й байт)         |
| 4             | Счетчик пикселей (младший байт)     |
| 5-1472        | Видеоданные (пиксели)               |

Камера передаёт пакеты длиной 1472, поэтому при получении массива видеоданных не нужные данные в последнем пакете необходимо отбросить.

Для изменения режима работы, в камеру необходимо отправить UDP-пакет из восьми байт. (5A,80,00,00,00,00,00,DA), первый и второй байт управляющих кодов сведены в таблицу, последним байтом должна быть передана контрольная сумма.

#### Таблица управляющих кодов.

| Первый байт                     |      | Второй байт     |      |
|---------------------------------|------|-----------------|------|
| Режим                           | Код  | Параметр        | Код  |
| Стоп (видеоданных)              | 0x5A | все разрешения  | 0x0X |
| Старт (видеоданных) пакетов     | 0x5A | 960 x 600       | 0x80 |
| 0x0189                          |      |                 |      |
| пакетов 0х0622                  | 0x5A | 1920 x 1200     | 0x81 |
| пакетов 0х0311                  | 0x5A | 960 х 600 10бит | 0x82 |
| пакетов 0х0С43                  | 0x5A | 1920 x 1200     | 0x83 |
|                                 |      | 10бит           |      |
| пакетов 0x085f                  | 0x5A | 2048 x 1536     | 0x84 |
| пакетов 0х0218                  | 0x5A | 1024 x 768      | 0x85 |
|                                 |      | бининг          |      |
| пакетов 0х0218                  | 0x5A | 1024 х 768 окно | 0x86 |
| пакетов 0х10ВЕ                  | 0x5A | 2048 x 1536     | 0x87 |
|                                 |      | 10бит           |      |
| пакетов 0х0430                  | 0x5A | 1024x768 10бит  | 0x88 |
|                                 |      | бин.            |      |
| пакетов 0х0430                  | 0x5A | 1024х76810бит   | 0x89 |
|                                 |      | окно            |      |
| Экспозиция в автоматическом     | 0xC0 | Автоматически   | 0x00 |
| режиме                          |      |                 |      |
| Экспозиция в ручном режиме      | 0xC0 | 1 строка        | 0x01 |
| в зависимости от установленного | 0xC0 | 2 строки        | 0x02 |
| количества строк, изменяется    | 0xC0 |                 |      |
| нелинейно.                      |      |                 |      |
| максимальная экспозиция =       | 0xC0 |                 |      |
| кол.строк +32                   |      |                 |      |

ООО «ЭВС» Салтыковская дорога, 18 Санкт-Петербург, РФ

0xDF

0хС0 1568 строки

| Бэвс            | <b>1</b> |
|-----------------|----------|
| Санкт-Петероург |          |

2048 x 1536 максимум

|                                  | 0/100 |                   | •//  |
|----------------------------------|-------|-------------------|------|
|                                  |       |                   |      |
| Ограничение экспозициии в        | 0xC2  | Не ограниченно    | 0x00 |
| автоматическом режиме            | 0xC2  | 1 строка          | 0x01 |
|                                  | 0xC2  |                   |      |
|                                  |       |                   |      |
| Усиление в автоматическом режиме | 0xB2  | Автоматически     | 0x00 |
| Усиление в ручном режиме         | 0xB2  | 0,0 dB            | 0x01 |
| шаг 0,2 dB                       | 0xB2  | 0,2 dB            | 0x02 |
|                                  | 0xB2  | 0,4 dB            | 0x03 |
|                                  | 0xB2  |                   |      |
| максимум                         | 0xB2  | 48,0 dB           | 0xF1 |
|                                  |       |                   |      |
| Ограничение усиления в           | 0xB4  | Не ограниченно    | 0x00 |
| автоматическом режиме            | 0xB4  | 0,0 dB            | 0x01 |
| ·                                | 0xB4  |                   |      |
|                                  |       |                   |      |
| Гамма коррекция                  | 0x8C  | Гамма 0,45        | 0x00 |
|                                  | 0x8A  | Гамма 0,7         | 0x00 |
|                                  | 0x8E  | Гамма 1,0         | 0x00 |
|                                  |       |                   |      |
| Разворот изображения             | 0xFA  | Выключено         | 0x00 |
| Flip                             | 0xFA  | Вкл. верх <-> низ | 0x01 |
| Mirror                           | 0xFA  | Вкл. лево <->     | 0x02 |
|                                  |       | право             |      |
| Flip + Mirror                    | 0xFA  | Включены оба.     | 0x03 |
| ·                                |       |                   |      |
| ScreenShot, если не включена     | 0xE8  | Запрос одного     | 0x00 |
| передача                         |       | кадра             |      |
| камера передаст один кадр        |       |                   |      |
| · · ·                            |       |                   |      |
| Режим АРУ и АРВН, по центру      | 0x88  | Выключено         | 0x00 |
| изображения(ARU Win)             |       |                   |      |
|                                  | 0x88  | Включено          | 0x01 |
|                                  |       |                   |      |
| Установка частоты кадров         | 0x34  | максимум          | 0x00 |
|                                  | 0x34  | в 2-а раза        | 0x01 |
|                                  |       | меньше            |      |
|                                  | 0x34  | в 4-а раза        | 0x02 |
|                                  |       | меньше            |      |
|                                  |       |                   |      |
| Запрос конфигурации, камера      | 0xF2  | Запрос конфигур.  | 0x00 |
| передаст                         |       |                   |      |
| служебный пакет размером 48 байт |       |                   |      |
|                                  |       |                   |      |

Коды управления можно увидеть изменяя параметры камеры в программе управления в разделе "Set IP", коды 1,2 байта и контрольной суммы выводятся зелёным цветом. Нестандартным пакетом управления является пакет сохранения конфигурации или изменения IP, Mak, PortUDP. команда "Save Config" При подаче в камеру пакета в 14

«VAC-251-IP» v1.00 Страница 7 из 8 08.2021 ООО «ЭВС» Салтыковская дорога, 18 Санкт-Петербург, РФ

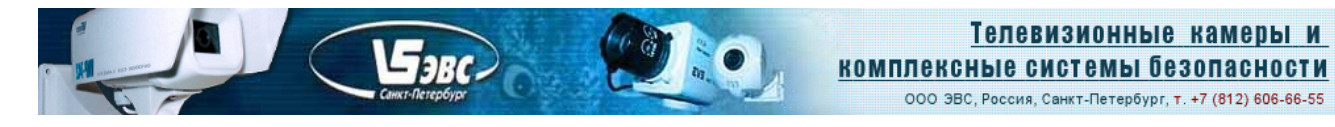

байт с содержанием: 0x54, IP(4-ре байта), Мак(6-ть байт), PortUDP(2-а байта), контрольная сумма (один байт), если текущее состояние отличается от ранее сохранённого в камере, камера перезапишет всю свою конфигурацию и настройки в энергонезависимой памяти.

Затем камера перезапускается с новыми параметрами. Необходимо отметить, что в данной команде передаётся МАС адрес, который необходимо считать предварительно из камеры или, если необходимо, изменить в сервисе "Параметры IP". Необходимо следить, чтобы в сети не появилось двух одинаковых камер, в том числе и с одинаковыми Мак адресами.

# <u>Гарантия</u>

Гарантия на телевизионную камеру «VAC-251-IP» v1.00 составляет 2 года с момента приобретения изделия потребителем. ООО «ЭВС» обеспечивает безвозмездный ремонт камеры при соблюдении потребителем правил эксплуатации.